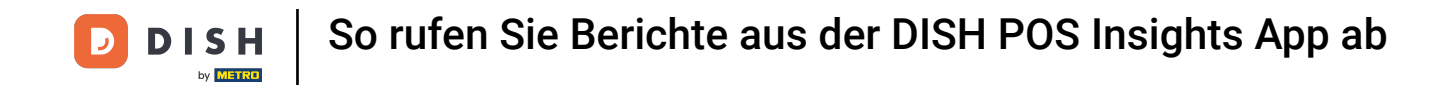

Willkommen bei der DISH POS Insights App. In diesem Tutorial zeigen wir Ihnen, wie Sie Berichte aus der DISH POS Insights App abrufen. Gehen Sie zunächst zum Hamburger-Menü oben links.

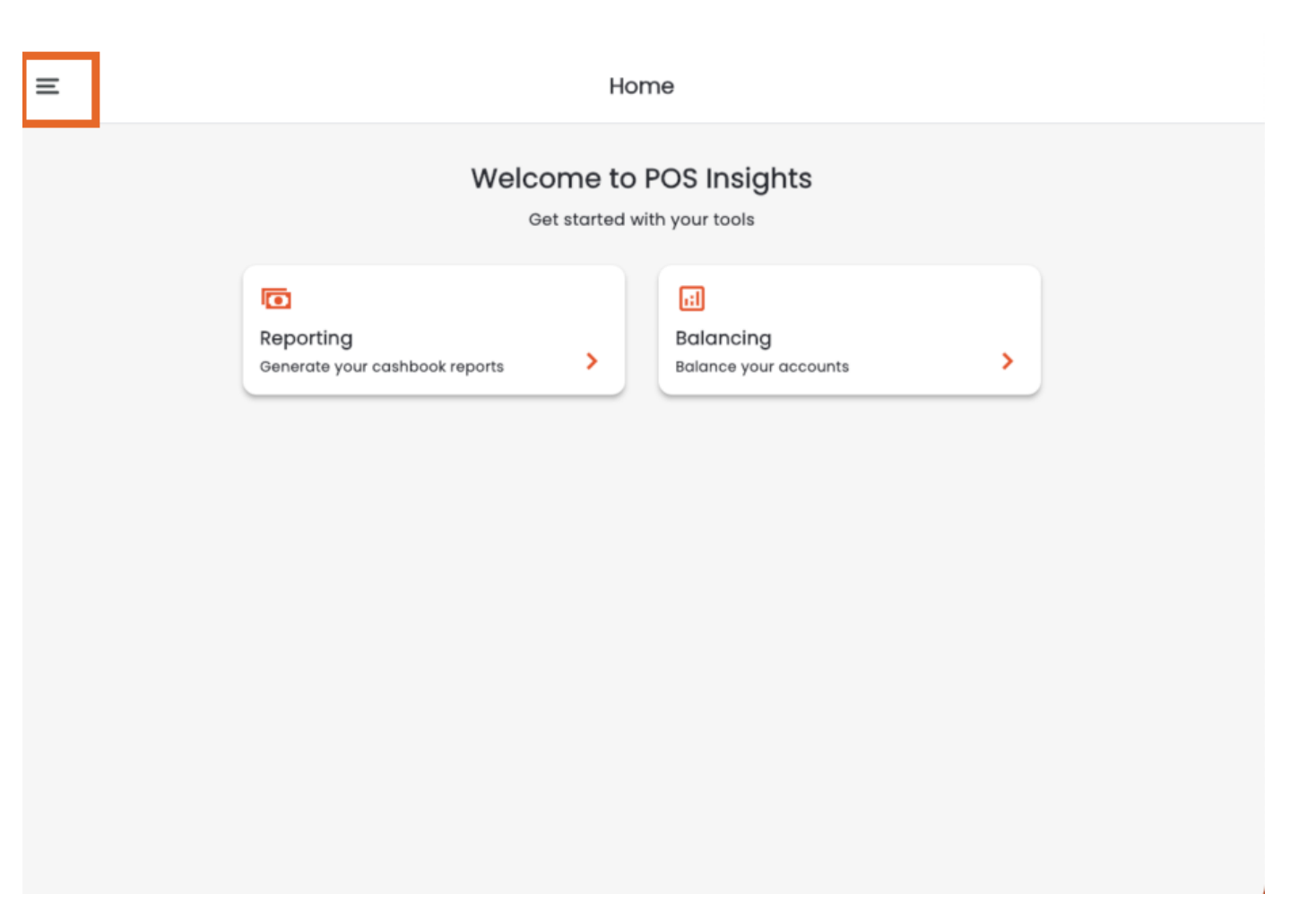

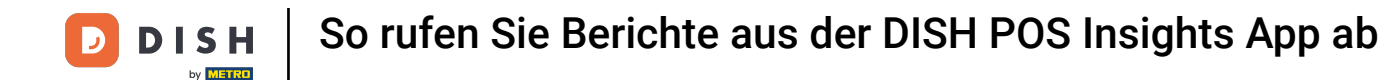

• Wählen Sie anschließend "Berichterstellung" aus .

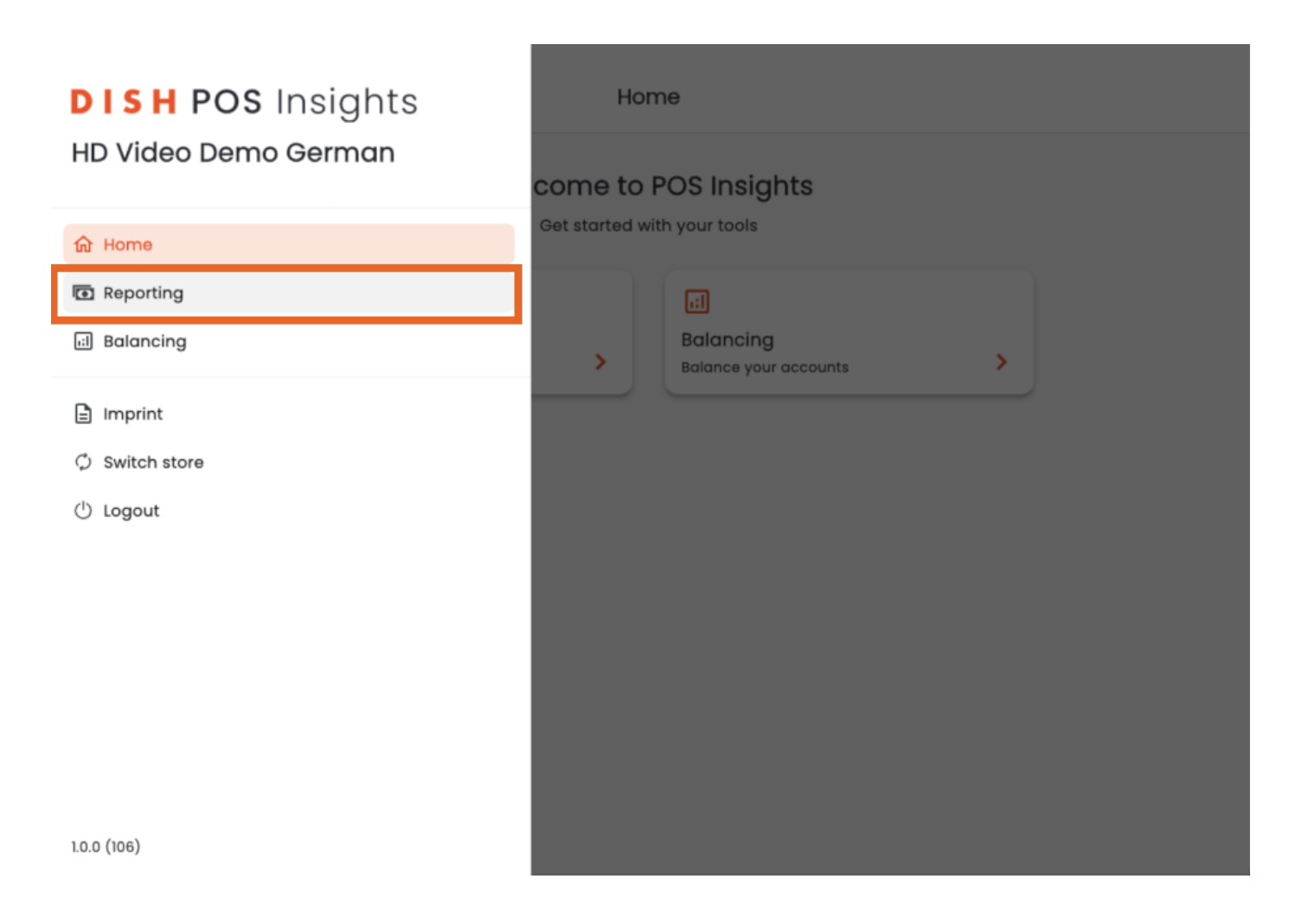

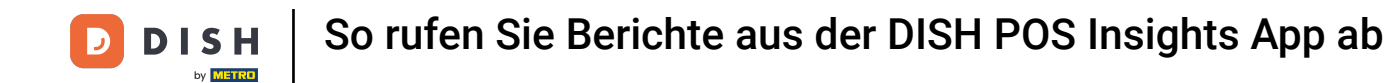

Hier können Sie das Startdatum und das Enddatum Ihres Berichts auswählen.

| Reporting         |   |  |  |  |  |  |
|-------------------|---|--|--|--|--|--|
|                   |   |  |  |  |  |  |
|                   |   |  |  |  |  |  |
| Generate report   |   |  |  |  |  |  |
| SELECT START DATE |   |  |  |  |  |  |
| 2024/03/19        |   |  |  |  |  |  |
| SELECT END DATE   |   |  |  |  |  |  |
| 2024/03/19        |   |  |  |  |  |  |
| CASH DRAWER       |   |  |  |  |  |  |
| All cash drawers  | Ţ |  |  |  |  |  |
| Generate report   |   |  |  |  |  |  |
|                   |   |  |  |  |  |  |

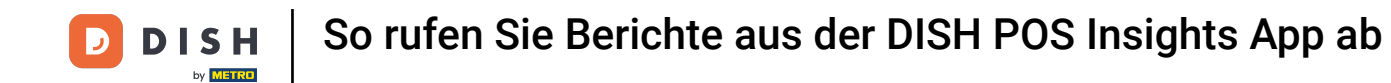

• Wählen Sie die Kassenschublade aus , über die Sie einen Bericht wünschen.

| Ξ | Reporting         |   |  |
|---|-------------------|---|--|
|   |                   |   |  |
|   |                   |   |  |
|   | Generate report   |   |  |
|   | SELECT START DATE |   |  |
|   | 2024/03/16        |   |  |
|   | SELECT END DATE   |   |  |
|   | 2024/03/19        |   |  |
|   | CASH DRAWER       |   |  |
|   | All cash drawers  | ~ |  |
|   | Generate report   |   |  |
|   |                   |   |  |

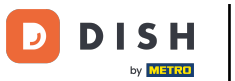

• Klicken Sie anschließend auf "Bericht erstellen".

| Reporting         |  |  |  |  |  |  |
|-------------------|--|--|--|--|--|--|
|                   |  |  |  |  |  |  |
|                   |  |  |  |  |  |  |
| Generate report   |  |  |  |  |  |  |
| SELECT START DATE |  |  |  |  |  |  |
| 2024/03/16        |  |  |  |  |  |  |
| SELECT END DATE   |  |  |  |  |  |  |
| 2024/03/19        |  |  |  |  |  |  |
| CASH DRAWER       |  |  |  |  |  |  |
| Kassenschublade   |  |  |  |  |  |  |
| Generate report   |  |  |  |  |  |  |
|                   |  |  |  |  |  |  |

## Sie werden dann auf die Berichtsseite weitergeleitet.

| <                        | Cashbook Report      |          |           |                                           |                  |   |           |               |          |          | <b>±</b> |
|--------------------------|----------------------|----------|-----------|-------------------------------------------|------------------|---|-----------|---------------|----------|----------|----------|
| Cash Book<br>Cash Drawer | Start Date/Time<br>3 |          |           | Start Date/Time 2024-03-16 00:00:00 End D |                  |   | Date/Time | 2024          | -03-19 2 | 23:59:00 |          |
| Drawer ID                | Date                 | Time     | Reference | User                                      | Reason           |   | Amount    | VAT<br>Amount | VAT %    | Туре     | Balance  |
| Kassensch 22<br>ublade   | 2024-03-19           | 12:25:09 |           | Support                                   | Delivery         |   | -150.00   | 0.00          | 0.00     | Out      | 314.36   |
| Kassensch 23<br>ublade   | 2024-03-19           | 13:47:50 |           | Manager                                   |                  |   | 21.50     | 0.00          | 0.00     | In       | 335.86   |
| Kassensch 24<br>ublade   | 2024-03-19           | 13:48:48 |           | Manager                                   |                  |   | 32.00     | 0.00          | 0.00     | In       | 367.86   |
| Kassensch 25<br>ublade   | 2024-03-19           | 13:52:03 | 01        | Manager                                   | start money      |   | 100.00    | 0.00          | 0.00     | In       | 467.86   |
| Kassensch 26<br>ublade   | 2024-03-19           | 13:53:38 |           | Support                                   | Lieferung Gemüse | , | -80.00    | -12.77        | 19.00    | Out      | 387.86   |
| Kassensch 27<br>ublade   | 2024-03-19           | 14:00:57 |           | Manager                                   | test             |   | -100.00   | -15.97        | 19.00    | Out      | 287.86   |
| Kassensch 28<br>ublade   | 2024-03-19           | 14:03:46 |           | Manager                                   | adding change    |   | -50.00    | 0.00          | 0.00     | Out      | 237.86   |

## • Klicken Sie auf das hervorgehobene Symbol , um den Bericht herunterzuladen.

| <                      | Cashbook Report |            |           |                     |                  |               |                     |       |      |         |  |
|------------------------|-----------------|------------|-----------|---------------------|------------------|---------------|---------------------|-------|------|---------|--|
| Cash Book              |                 | Start Date | /Time 2   | 2024-03-16 00:00:00 |                  | End Date/Time | 2024-03-19 23:59:00 |       |      |         |  |
| Cash Drawer            | · .             | 3          |           |                     |                  |               |                     |       |      |         |  |
| Drawer ID              | Date            | Time       | Reference | User                | Reason           | Amount        | VAT<br>Amount       | VAT % | Туре | Balance |  |
| Kassensch 22<br>ublade | 2024-03-19      | 12:25:09   |           | Support             | Delivery         | -150.00       | 0.00                | 0.00  | Out  | 314.36  |  |
| Kassensch 23<br>ublade | 2024-03-19      | 13:47:50   |           | Manager             |                  | 21.50         | 0.00                | 0.00  | In   | 335.86  |  |
| Kassensch 24<br>ublade | 2024-03-19      | 13:48:48   |           | Manager             |                  | 32.00         | 0.00                | 0.00  | In   | 367.86  |  |
| Kassensch 25<br>ublade | 2024-03-19      | 13:52:03   | 01        | Manager             | start money      | 100.00        | 0.00                | 0.00  | In   | 467.86  |  |
| Kassensch 26<br>ublade | 2024-03-19      | 13:53:38   |           | Support             | Lieferung Gemüse | -80.00        | -12.77              | 19.00 | Out  | 387.86  |  |
| Kassensch 27<br>ublade | 2024-03-19      | 14:00:57   |           | Manager             | test             | -100.00       | -15.97              | 19.00 | Out  | 287.86  |  |
| Kassensch 28<br>ublade | 2024-03-19      | 14:03:46   |           | Manager             | adding change    | -50.00        | 0.00                | 0.00  | Out  | 237.86  |  |

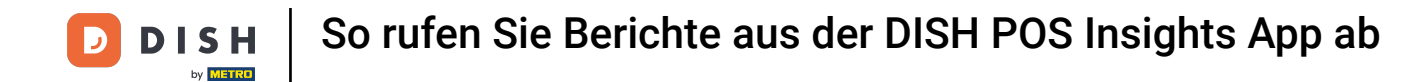

Wählen Sie Ihr Downloadformat aus, indem Sie entweder auf "PDF herunterladen" oder "CSV herunterladen" klicken.

| <                   | Cashbook Report |            |            |           |                       |                  |               |               |         |                              | Download PDF |  |
|---------------------|-----------------|------------|------------|-----------|-----------------------|------------------|---------------|---------------|---------|------------------------------|--------------|--|
| Cash Book           |                 |            | Start Date | /Time 2   | 2024-03-16 00:00:00 E |                  | End Date/Time | 2024-         | 03-19 2 | Dowr<br>23 5 <del>3.00</del> | Download CSV |  |
| Cash D              | rawer           | 3          | 3          |           |                       |                  |               |               |         |                              |              |  |
| Drawer              | ID              | Date       | Time       | Reference | User                  | Reason           | Amount        | VAT<br>Amount | VAT %   | Туре                         | Balance      |  |
| Kassensci<br>ublade | h22             | 2024-03-19 | 12:25:09   |           | Support               | Delivery         | -150.00       | 0.00          | 0.00    | Out                          | 314.36       |  |
| Kassensci<br>ublade | h23             | 2024-03-19 | 13:47:50   |           | Manager               |                  | 21.50         | 0.00          | 0.00    | In                           | 335.86       |  |
| Kassensci<br>ublade | h24             | 2024-03-19 | 13:48:48   |           | Manager               |                  | 32.00         | 0.00          | 0.00    | In                           | 367.86       |  |
| Kassensc<br>ublade  | h25             | 2024-03-19 | 13:52:03   | 01        | Manager               | start money      | 100.00        | 0.00          | 0.00    | In                           | 467.86       |  |
| Kassensci<br>ublade | h26             | 2024-03-19 | 13:53:38   |           | Support               | Lieferung Gemüse | -80.00        | -12.77        | 19.00   | Out                          | 387.86       |  |
| Kassensc<br>ublade  | h27             | 2024-03-19 | 14:00:57   |           | Manager               | test             | -100.00       | -15.97        | 19.00   | Out                          | 287.86       |  |
| Kassensc            | h28             | 2024-03-19 | 14:03:46   |           | Manager               | adding change    | -50.00        | 0.00          | 0.00    | Out                          | 237.86       |  |

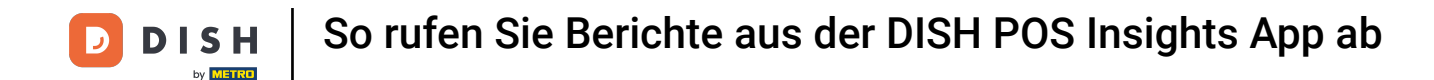

Klicken Sie auf das Pfeilsymbol, um zur vorherigen Seite zurückzukehren. Das war's. Sie haben das Tutorial abgeschlossen und wissen nun, wie Sie Berichte aus der DISH POS Insights App abrufen.

| <                      | Cashbook Report |            |           |                     |                  |               |                     |       |      |         |  |
|------------------------|-----------------|------------|-----------|---------------------|------------------|---------------|---------------------|-------|------|---------|--|
| Cash Book              | 5               | Start Date | /Time 2   | 2024-03-16 00:00:00 |                  | End Date/Time | 2024-03-19 23:59:00 |       |      |         |  |
| Cash Drawer            | 3               | 3          |           |                     |                  |               |                     |       |      |         |  |
| Drawer ID              | Date            | Time       | Reference | User                | Reason           | Amount        | VAT<br>Amount       | VAT % | Туре | Balance |  |
| Kassensch 22<br>ublade | 2024-03-19      | 12:25:09   |           | Support             | Delivery         | -150.00       | 0.00                | 0.00  | Out  | 314.36  |  |
| Kassensch 23<br>ublade | 2024-03-19      | 13:47:50   |           | Manager             |                  | 21.50         | 0.00                | 0.00  | In   | 335.86  |  |
| Kassensch 24<br>ublade | 2024-03-19      | 13:48:48   |           | Manager             |                  | 32.00         | 0.00                | 0.00  | In   | 367.86  |  |
| Kassensch 25<br>ublade | 2024-03-19      | 13:52:03   | 01        | Manager             | start money      | 100.00        | 0.00                | 0.00  | In   | 467.86  |  |
| Kassensch 26<br>ublade | 2024-03-19      | 13:53:38   |           | Support             | Lieferung Gemüse | -80.00        | -12.77              | 19.00 | Out  | 387.86  |  |
| Kassensch 27<br>ublade | 2024-03-19      | 14:00:57   |           | Manager             | test             | -100.00       | -15.97              | 19.00 | Out  | 287.86  |  |
| Kassensch 28<br>ublade | 2024-03-19      | 14:03:46   |           | Manager             | adding change    | -50.00        | 0.00                | 0.00  | Out  | 237.86  |  |

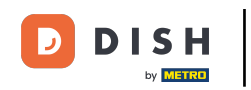

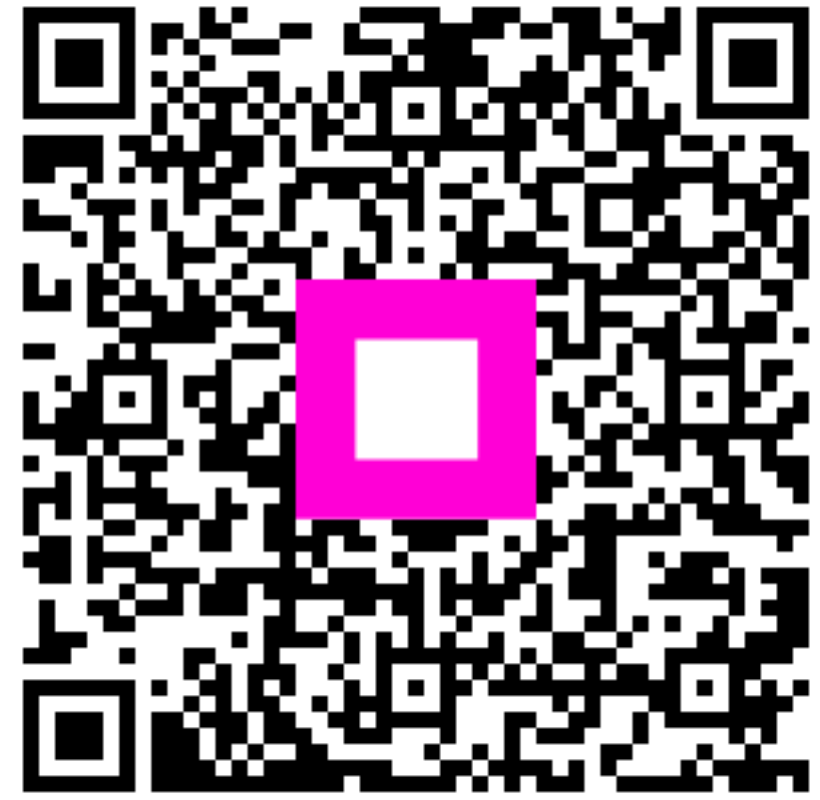

Scannen, um zum interaktiven Player zu gelangen